# WЭHUB

W3HUB PTE LTD (Reg No. 200402827D) 81A-3B Geylang Road, Singapore 389199 Tel: 6100-0093 Fax: 6846-7378 URL: www.w3hub.com E-mail: info@w3hub.com

# **Backing Up Microsoft Outlook 2003**

## BACKUP

The following procedures are valid only for <u>Outlook with Internet Mail Only</u> option. You can
determine this by opening Outlook and clicking on Help > About Microsoft Outlook.

Microsoft® Outlook® 2000 SR-1 (9.0.0.4527) Internet Mail Only - Security Update

- The Personal Folder file (.pst / PST) is the place where Outlook stores its data (when you're using Outlook without Microsoft® Exchange Server). Each Personal Folder file contains all of your Outlook folders, including the Inbox, Calendar, and Contacts. You may have a single .pst file (usually called "Internet Folders" or "Personal Folders" in your Folder List), and you may also have an additional .pst file that you use to archive messages (named "Archive Folders"). By backing up these PST files you will be backing up all your Outlook information. The hard part is locating the files...
- You can find the location of this file by:

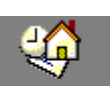

- Right-clicking on the Outlook Today icon Outlook Today found in your Outlook shortcuts, or the Outlook Today icon Outlook Today - [Personal Folders]found in your folder list and then left-click "Properties".
- 2. Once the Properties dialog box is displayed, click the "Advanced" button.

| Personal Folders Properties ? 🗙                 |
|-------------------------------------------------|
| General Home Page                               |
| Personal Folders                                |
| Type: Folder containing Mail Items              |
| Location: Microsoft Outlook                     |
| Description:                                    |
|                                                 |
|                                                 |
| When posting to this folder, use: Post          |
| Automatically generate Microsoft Exchange views |
| Deliver POP mail to this personal folders file  |
| Eolder Size Advanced                            |
| OK Cancel Apply                                 |

3. The "**Path...**", shown below by the red arrow, indicates where your Personal Folder file can be found.

| ) H U B                  | W3HUB PTE LTD (Reg No. 200402827D)<br>81A-3B Geylang Road, Singapore 389199<br>Tel: 6100-0093 Fax: 6846-7378<br>URL: www.w3hub.com E-mail: info@w3hub.com |
|--------------------------|----------------------------------------------------------------------------------------------------|
| Personal Folders         | ×                                                                                                    |
| General                  |                                                                                                    |
| Name: Personal Fo        | Iders                                                                                                    |
| Path: -> C:\WINDOW       | VS\Application Data\Microsoft\Outlook\out                                                                                                    |
| Encryption: Compressible | le Encryption                                                                                                    |
| Change Bassword Cha      | anges the password used to access the<br>rsonal folder file                                                                                               |
| Compact Now Rec          | duces the size of your personal folder                                                                                                    |
| Allow upgrade to large   | e tables.                                                                                                    |
| Comment                  |                                                                                                    |
|                          |                                                                                                    |
| ОК                       | Cancel Apply Help                                                                                                    |

4. Write this path down and navigate to the designated folder (Outlook in this example)

#### OR

use your mouse cursor to copy (CTRL + C) and paste (CTRL + V) the path into Windows Explorer. Then, delete the "outlook.pst" at the end of the path and press the "Enter" key on your keyboard. Explorer will automatically open the folder containing your Personal Folder. Ŧ

Address 🌰 C:\WINDOWS\Application Data\Microsoft\Outlook\outlook.pst

- Within the folder you should find an outlook.pst file 🚾 outlook.pst. Copy and paste this file to a Zip disk or other backup source. It will probably be too large to copy to a floppy disk. If you archive your email, be sure to backup the archive.pst file as well.
- The table below lists key Outlook files that you may want to back up in addition to your Personal Folder(s). You will need to completely exit Outlook prior to copying these files. Depending upon your configuration some or all of these files may be present in your Outlook directory.

| Type of File                                                     | Name or Extension          |
|------------------------------------------------------------------|----------------------------|
| Personal Folders                                                 | .pst files                 |
| Outlook Bar shortcuts                                            | .fav files                 |
| Rules Wizard rules                                               | .rwz files                 |
| Nicknames                                                        | .nick files                |
| Customized toolbar settings                                      | outcmd.dat                 |
| Customized system folder views                                   | Views.dat                  |
| Macros and VBA programs                                          | VbaProject.otm             |
| Signatures                                                       | .rtf, .htm, and .txt files |
| Stationary                                                       | .htm files                 |
| Templates                                                        | .oft files                 |
| Dictionary                                                       | .dic files                 |
| Stores a reference to which extensions (add-on) you have loaded. | extend.dat files           |

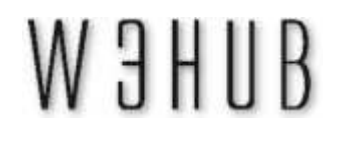

# RESTORE

- If you have followed the steps above to backup your Outlook data, restoring is simple. All
  you do is copy the backup PST file(s) into the folder that you located when you initially
  backed up your work.
- Keep in mind that if you overwrite your existing PST file with your backup PST file, any new
  data since the time of the backup will be deleted. If you have recent data that is not on the
  backup copy of your PST file and you don't want to loose the recent data, then you can use
  the "Import" command to add data instead of overwriting data.
  - 1. Click on File > Import and Export...
  - 2. Highlight "Import from another program or file" and click "Next>". Import and Export Wizard

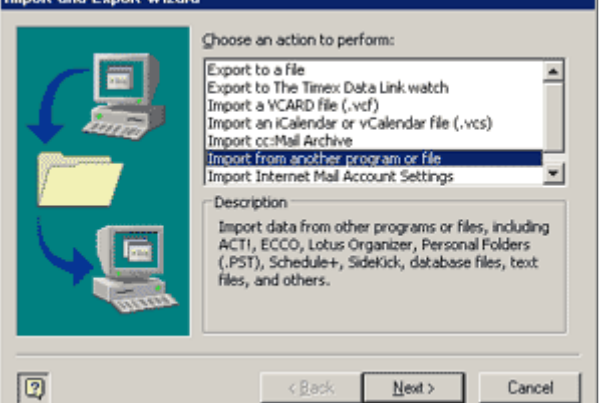

3. Highlight "Personal Folder File (.pst)" and click "Next>".

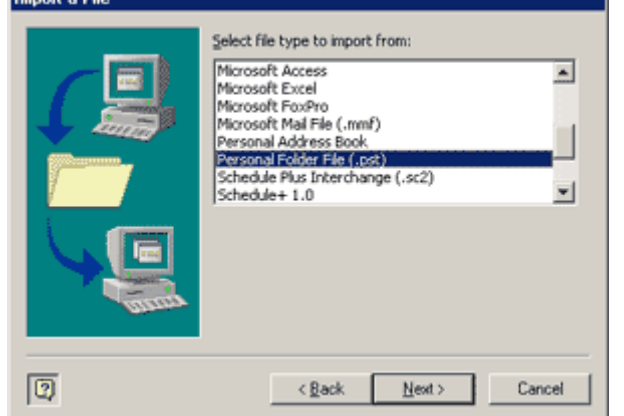

4. Browse to the PST file that you desire to import, and click "Next>".

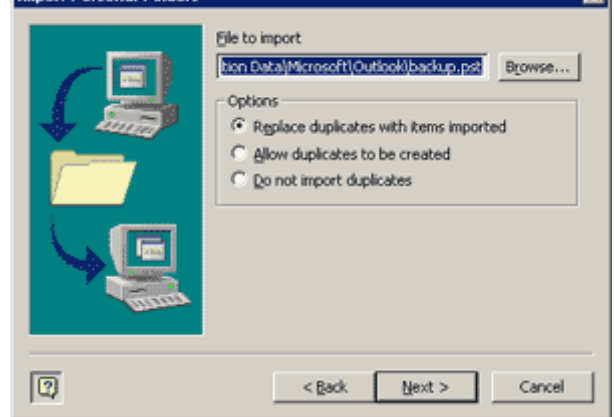

5. If needed, repeat the process for other PST files such as your archive.pst.

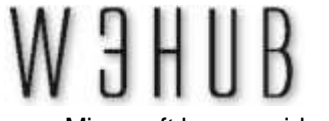

AUTOMATED BACKUP

BACKUP

Microsoft has provided an automated backup application for Outlook 2000/2002 users.
 Simply <u>download</u> and install the program and you will be able to perform routine backups of all your Personal Folders.

## **MICROSOFT OUTLOOK 2000**

The following procedures are valid only for <u>Outlook with Internet Mail Only</u> option. You can
determine this by opening Outlook and clicking on Help > About Microsoft Outlook.

Microsoft® Outlook® 2000 SR-1 (9.0.0.4527) Internet Mail Only - Security Update

- The Personal Folder file (.pst / PST) is the place where Outlook stores its data (when you're using Outlook without Microsoft® Exchange Server). Each Personal Folder file contains all of your Outlook folders, including the Inbox, Calendar, and Contacts. You may have a single .pst file (usually called "Internet Folders" or "Personal Folders" in your Folder List), and you may also have an additional .pst file that you use to archive messages (named "Archive Folders"). By backing up these PST files you will be backing up all your Outlook information. The hard part is locating the files...
- You can find the location of this file by:

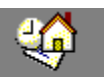

- 2. Once the Properties dialog box is displayed, click the "Advanced" button.

| Personal Folders | Properties             |                  | ? ×    |
|------------------|------------------------|------------------|--------|
| General Home     | Page                   |                  |        |
| CA Dare          | opal Folders           |                  | _      |
|                  |                        |                  |        |
| Type: Fok        | der containing Mail It | ems              |        |
| Location: Mici   | osoft Outlook          |                  |        |
| Description:     |                        |                  |        |
|                  |                        |                  |        |
|                  |                        |                  |        |
| When posting t   | o this folder, use:    | Post             | •      |
|                  |                        |                  |        |
| Automatical      | ly generate Microsol   | ft Exchange viev | vs     |
| Deliver POP      | mail to this persona   | I folders file   |        |
| Eolder Size      |                        | Ad               | vanced |
|                  |                        |                  |        |
|                  | ОК                     | Cancel           | Apply  |
|                  |                        |                  |        |

3. The "**Path...**", shown below by the red arrow, indicates where your Personal Folder file can be found.

| <u> </u> | U B                       | W3HUB PTE LTD (Reg No. 200402827D)<br>81A-3B Geylang Road, Singapore 389199<br>Tel: 6100-0093 Fax: 6846-7378<br>URL: www.w3hub.com E-mail: info@w3hub.com |
|----------|---------------------------|----------------------------------------------------------------------------------------------------|
| Perso    | onal Folders              | ×                                                                                                    |
| Ger      | neral                     |                                                                                                    |
| Nar      | me: Personal Folder       | s                                                                                                    |
| Paţ      |                           | Application Data\Microsoft\Outlook\out                                                                                                    |
| End      | cryption: Compressible E  | ncryption                                                                                                    |
| d        | hange Password Chang      | es the password used to access the<br>al folder file                                                                                                    |
|          | ⊆ompact Now Reduc         | es the size of your personal folder                                                                                                    |
| Г        | Allow upgrade to large ta | bles.                                                                                                    |
| Co       | mment                     |                                                                                                    |
|          |                           |                                                                                                    |
|          | OK Can                    |                                                                                                    |
|          |                           |                                                                                                    |

4. Write this path down and navigate to the designated folder (Outlook in this example)

#### OR

use your mouse cursor to copy (CTRL + C) and paste (CTRL + V) the path into Windows Explorer. Then, delete the "outlook.pst" at the end of the path and press the "Enter" key on your keyboard. Explorer will automatically open the folder containing your Personal Folder. Ŧ

Address 🌰 C:\WINDOWS\Application Data\Microsoft\Outlook\outlook.pst

- Within the folder you should find an outlook.pst file 🚾 outlook.pst. Copy and paste this file to a Zip disk or other backup source. It will probably be too large to copy to a floppy disk. If you archive your email, be sure to backup the archive.pst file as well.
- The table below lists key Outlook files that you may want to back up in addition to your Personal Folder(s). You will need to completely exit Outlook prior to copying these files. Depending upon your configuration some or all of these files may be present in your Outlook directory.

| Type of File                                                     | Name or Extension          |
|------------------------------------------------------------------|----------------------------|
| Personal Folders                                                 | .pst files                 |
| Outlook Bar shortcuts                                            | .fav files                 |
| Rules Wizard rules                                               | .rwz files                 |
| Nicknames                                                        | .nick files                |
| Customized toolbar settings                                      | outcmd.dat                 |
| Customized system folder views                                   | Views.dat                  |
| Macros and VBA programs                                          | VbaProject.otm             |
| Signatures                                                       | .rtf, .htm, and .txt files |
| Stationary                                                       | .htm files                 |
| Templates                                                        | .oft files                 |
| Dictionary                                                       | .dic files                 |
| Stores a reference to which extensions (addins) you have loaded. | extend.dat files           |

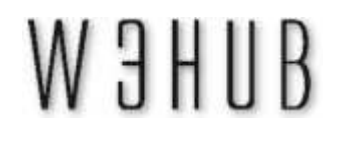

# RESTORE

- If you have followed the steps above to backup your Outlook data, restoring is simple. All
  you do is copy the backup PST file(s) into the folder that you located when you initially
  backed up your work.
- Keep in mind that if you overwrite your existing PST file with your backup PST file, any new
  data since the time of the backup will be deleted. If you have recent data that is not on the
  backup copy of your PST file and you don't want to loose the recent data, then you can use
  the "Import" command to add data instead of overwriting data.
  - 1. Click on File > Import and Export...
  - 2. Highlight "Import from another program or file" and click "Next>". Import and Export Wizard

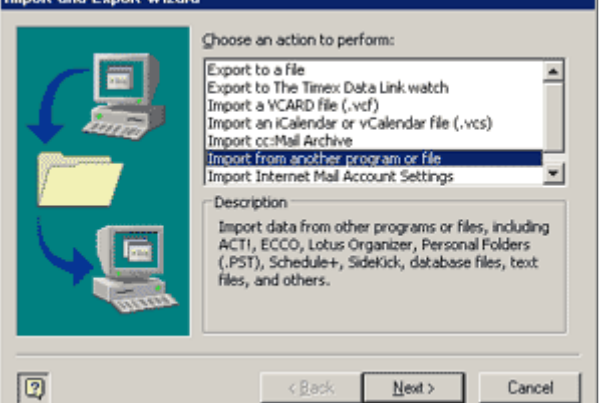

3. Highlight "Personal Folder File (.pst)" and click "Next>".

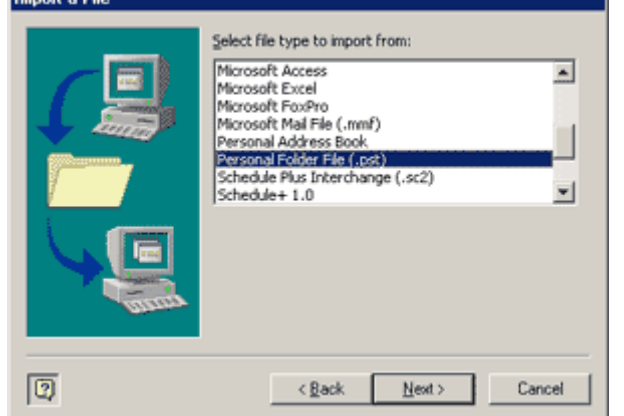

4. Browse to the PST file that you desire to import, and click "Next>".

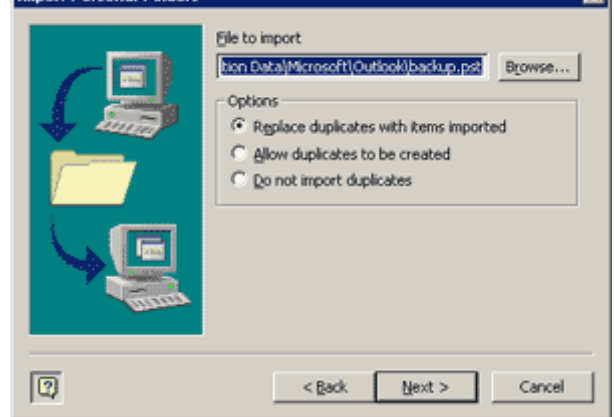

5. If needed, repeat the process for other PST files such as your archive.pst.

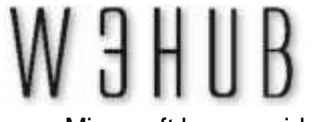

AUTOMATED BACKUP

 Microsoft has provided an automated backup application for Outlook 2000/2002 users. Simply <u>download</u> and install the program and you will be able to perform routine backups of all your Personal Folders.

# MICROSOFT OUTLOOK EXPRESS

## BACKUP

- The following procedures were tested on Microsoft® Outlook Express® 6.0. The author
  makes no guarantees that this procedure will work on other versions. However, the key
  element to backing up your data is locating the correct folder and files. Once this is
  accomplished, you simply copy the folder to your backup location.
  - You can find out which version of Outlook Express you are running by starting the program and then clicking on **Help** > **About Microsoft Outlook Express**.
- Microsoft Outlook Express stores your email, newsletter and contact information is a single folder. Within this folder there are individual database files (\*.dbx) for each folder contained in Outlook Express. For example, there will be an Inbox.dbx, an Outbox.dbx, a Contacts.dbx and a variety of others including any new folders that you have created using Outlook Express (if you created a "Friends" folder there will be a corresponding Friends.dbx file). By backing up these database files you will be backing up all your Outlook information. The hard part is locating the files...
- You can locate the folder containing these files by:
  - 1. Opening Outlook Express and clicking on Tools > Options.

| 🗐 Inbox - Outlook E            | Inbox - Outlook Express |                                            |              |              |    |
|--------------------------------|-------------------------|--------------------------------------------|--------------|--------------|----|
| <u>F</u> ile <u>E</u> dit ⊻iew | Tools                   | <u>M</u> essage                            | <u>H</u> elp |              |    |
|                                | Sen                     | nd and Receiv                              | re           |              | ۲  |
| Create Mail Be                 | Syn                     | ichroni <u>z</u> e All                     |              |              |    |
| 🗇 Inbox                        | Add<br>Add              | <b>tress <u>B</u>ook</b><br>I Sender to Ax | idress Book  | Ctrl+Shift+B |    |
| Folders                        |                         | <b>D</b> 1                                 |              |              | _  |
| 💱 Outlook Express              | Mes                     | ssage <u>H</u> ules                        |              |              |    |
| 😑 🧐 Local Folders              | MSI                     | N Messenger                                | Service      |              | ×  |
| 🏠 Inbox (350                   | Mg                      | Online Status                              |              |              | Þ. |
| - 🍼 Outbox                     | Max                     |                                            |              | CHAN         |    |
| Sent Items                     | Neg                     | vsgroups                                   |              | C0I+W        |    |
| 🛞 Deleted It                   | Acc                     | ounts                                      |              |              |    |
| - 🖘 Drafts                     | <u>O</u> pt             | ions                                       |              |              |    |

2. Click on the Maintenance Tab and then on the "Store Folder" button.

| 3 H U B              | W3HUB PTE LTD (Reg No. 200402827D)<br>81A-3B Geylang Road, Singapore 389199<br>Tel: 6100-0093 Fax: 6846-7378<br>URL: www.w3hub.com E-mail: info@w3hub.com |
|----------------------|----------------------------------------------------------------------------------------------------|
| 🦛 Options            | ? 🗙                                                                                                    |
| General Read F       | leceipts Send Compose Signatures                                                                                                    |
| spelling Secur       | ty Connection                                                                                                    |
| Cleaning Up Messages |                                                                                                    |
| Empty message        | is from the 'Deleted Items' folder on exit                                                                                                    |

| 7                                                                                                    |
|----------------------------------------------------------------------------------------------------|
| Euge deleted messages when leaving IMAP folders                                                           |
| Compact messages in the background                                                                        |
| Dejete read message bodies in newsgroups                                                                  |
| V Delete news messages 5 🚔 days after being downloaded                                                    |
| Compact messages when there is 20 👘 percent wasted space                                                  |
| Click Clean Up Now to clean up downloadedQlean Up Now                                                     |
| Click Store Folder to change the location of your  Store Folder  Store Folder                             |
| Troubleshooting                                                                                           |
| Outlook Express can save all commands to and from a server in a log file<br>for troubleshooting purposes. |
|                                                                                                    |
|                                                                                                    |
| OK Cancel Apply                                                                                           |

3. You will be presented with a "Store Location" window displaying the path to the folder containing the database files.

| Store | Location         |                           | 2                   |
|-------|------------------|---------------------------|---------------------|
| Your  | personal message | store is located in the f | following folder:   |
| C:\\w | /INDOWS\Applica  | ation Data\Identities\{9  | A1B51E0-9D94-11D5-8 |
|       | Change           | 0K                        | Cancel              |

4. Using your mouse cursor, select the entire path, then copy (CTRL + C) and paste (CTRL + V) the path into Windows Explorer (Explorer can be found here: Start > Programs > Accessories > Windows Explorer). Erase the "Outlook Express" from the end of the path and press the "Enter" key on your keyboard. Explorer will automatically open the folder containing your Outlook Express folder that you need to back up. .

Address C:\wINDO\wS\Application Data\Identities\{9A1B51E0-9D94-11D5-8910-F111C6BC773E}\Microsoft\Outlook Express

5. Copy and paste this folder to a Zip disk or other backup source. It will probably be too large to copy to a floppy disk.

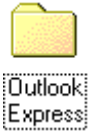

#### RESTORE

- If you have followed the steps above to backup your Outlook Express data, restoring is simple. All you do is copy the backup Outlook Express folder into the folder that you located when you initially backed up your work.
  - Keep in mind that if you overwrite your existing Outlook Express folder with your backup folder, any new data since the time of the backup will be deleted. If you have recent data that is not on the backup copy and you don't want to loose the recent data, then you can use the "Import" command to add data instead of overwriting data.
    - 1. Click on File > Import and select the type of database you will be importing. For example, if you desire to import your email messages, click "**Messages...**"

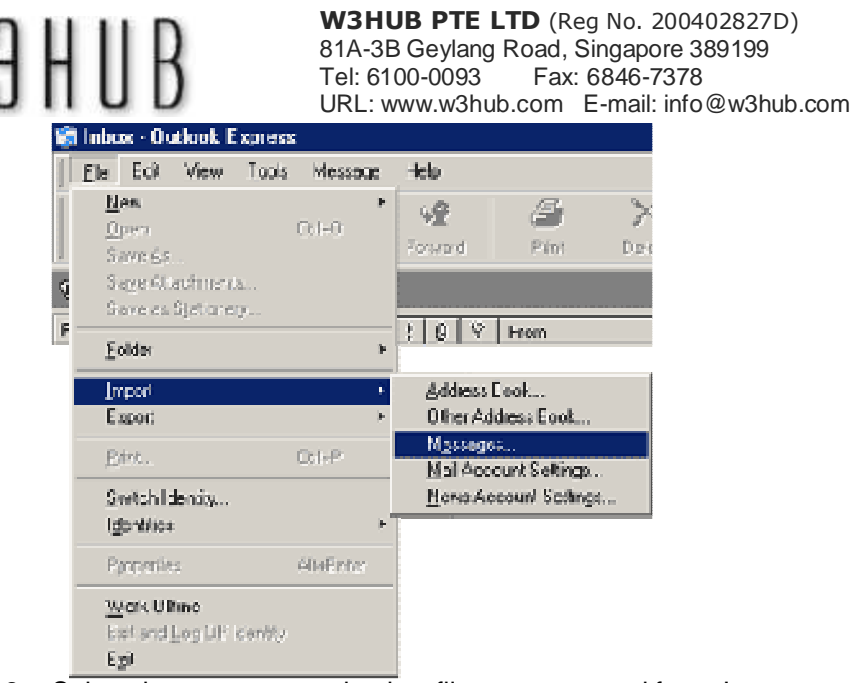

 Select the program your backup files were created from. In our example, we are simply restoring backup files from the same program and would choose "Microsoft Outlook Express 6".

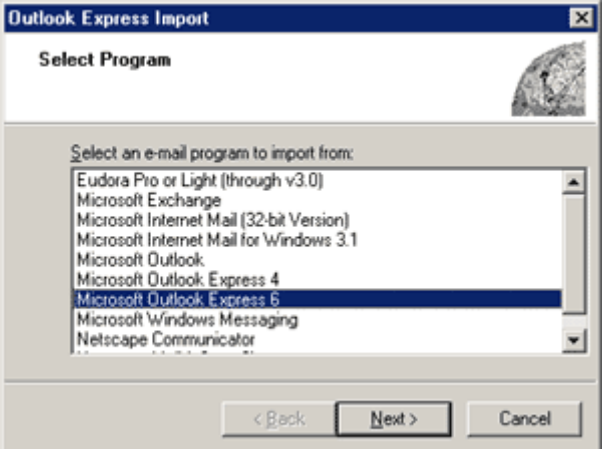

3. Select the "Import mail from an OE6 store directory" option.

| nport From UE6                                                                                                    |                                                                                             |
|----------------------------------------------------------------------------------------------------|---------------------------------------------------------------------------------------------|
| Specify Location                                                                                                    |                                                                                             |
| C Import mail from an OE6 [dentity                                                                                      |                                                                                             |
| Main Identity                                                                                                    |                                                                                             |
| Import mail from an OE6 store gire                                                                                      | sctory                                                                                      |
| Import Options                                                                                                    |                                                                                             |
| Only import mail that was download<br>into OE4, this option can be used                                                 | aded or created in OE6. If you are importing mail<br>I to avoid getting duplicate messages. |
|                                                                                                    |                                                                                             |
|                                                                                                    | OK Cancel                                                                                   |
| lick " <b>Browse</b> " when a                                                                                           | OK Cancel<br>Isked for a location.                                                          |
| lick " <b>Browse</b> " when a                                                                                           | OK Cancel                                                                                   |
| lick " <b>Browse</b> " when a<br>utlook Express Import<br>Location of Messages                                          | OK Cancel<br>sked for a location.                                                           |
| Location of Messages<br>It was determined that your messages<br>the conect location or you would like to<br>new folder. | OK Cancel<br>Isked for a location.                                                          |
| Click "Browse" when a<br>utlook Express Import<br>Location of Messages                                                  | OK Cancel<br>asked for a location.                                                          |

5. Browse to the location of your backup folder.

4.

| ЮЭ | HUB                                                                                                    | W3HUB PTE LTD (Reg No. 200402827D)<br>81A-3B Geylang Road, Singapore 389199<br>Tel: 6100-0093 Fax: 6846-7378<br>URL: www.w3hub.com E-mail: info@w3hub.com | m |
|----|----------------------------------------------------------------------------------------------------|----------------------------------------------------------------------------------------------------|---|
|    | Browse for Folder                                                                                                    | ? ×                                                                                                    |   |
|    | Select the location of the e<br>import.                                                                                                    | e-mail messages that you want to                                                                                                    |   |
|    | Desktop     My Document     My Computer     My Computer     Sis Floppy     Docal Disk     Docal Disk     D | ts y (A:) k (C:) k (D:) ocuments ACKUP Dutlook Express                                                                                                    |   |
|    |                                                                                                    | OK Cancel                                                                                                    |   |
| 6. | Select "All folders" ar                                                                                                    | nd click " <b>Next &gt;</b> ".                                                                                                    |   |
|    | Outlook Express Import<br>Select Folders                                                                                                    | ×                                                                                                    |   |
|    | Select the message folders that you<br>Next' to perform the import.<br>C <u>Selected folders</u><br>Deleted folders:<br>Deleted livens<br>Dubox<br>Dubox<br>Sent livens                                                                                                    | would like to import into Outlook Express. Click                                                                                                    |   |
|    |                                                                                                    | < Back Next > Cancel                                                                                                    |   |

- When the Import Wizard completes importing your messages, click "Finish".
   For more information directly from Microsoft, click <u>here</u>.